## eAuction

For

# **Bidders for usage**

**Of eProcurement Solutions** 

## From

Nextenders (India) Pvt. Ltd.

#### INDEX

| 1. | What the Manual is about   | . 3 |
|----|----------------------------|-----|
| 2. | Search e-Auctions          | . 4 |
| 3. | Participating in e-Auction | . 6 |
| 4. | Closing Of e-Auction       | 15  |

### 1. What the Manual is about

The manual is for user who is willing to work on Nextender's e-Procurement application as eAuction bidder. This manual informs the users about the process involved

| Last Updated On | 14/12/2017                         |
|-----------------|------------------------------------|
| Language        | English                            |
| Applicable URL  | https://Maharashtra.nextprocure.in |

### 2. Search e-Auctions

|             |                                     |                  | ement        | S                                         | Forgot your password? New User Registrat               | Login                           |
|-------------|-------------------------------------|------------------|--------------|-------------------------------------------|--------------------------------------------------------|---------------------------------|
| me H        | Help manual and tutorials Digital S | ignature Forms [ | Downloads F# | AQ Test Certificate Main Portal Contact U | s Date Tir                                             | me: 14/12/2017 10:41:08         |
|             |                                     |                  |              |                                           |                                                        | List of supp                    |
| ent No.     | Event Des                           | cription         |              | Start Date <= dd/mm/yy                    | ast Date >= dd/mm/yy                                   | Search Clear                    |
| ne Ever     | nt (1)                              |                  |              |                                           |                                                        |                                 |
| vent<br>No. | Event Ref.No.                       | Event Type       | Туре         | Event Description                         | Last Date/Time                                         | Corrigendum<br>Document / Count |
| 3           | Test e-Auction No 353               | Auction          | Open         | Test e-Auction No 353                     | Start: 14/12/2017 12:01:00<br>End: 15/12/2017 18:00:00 |                                 |
|             |                                     |                  |              |                                           |                                                        |                                 |
|             |                                     |                  |              |                                           |                                                        |                                 |
|             |                                     |                  |              |                                           |                                                        |                                 |
|             |                                     |                  |              |                                           |                                                        |                                 |

To search Limited e-Auctions, you need to login with the user id & password and digital certificate. on the concerned portal e.g.

https://demo.maharashtra.nextprocure.in

| C <ul> <li>             PROCURE INT             </li> </ul> Server is 12/14/2017 1082 <li></li>                                                                                                    | kttestbidder1 (Vendor)<br>efcase Alerts Setting My Pr |
|----------------------------------------------------------------------------------------------------|-------------------------------------------------------|
| No - ePRCCUREMENT       Solver Tunke: LTJ (S) / DJ / No.71 (N. W. W. M. M. M. M. M. M. M. M. M. M. M. M. M.                                                                                                    | efcase Alerts Setting My P                            |
| Tention with the product of the product of the product | efcase Alerts Setting My P                            |
| TENDER MANAGEMENT         Live Tenders(s)       Submited Tender(s)       Opened Tender(s)         ID       Event Ref. No.       Event Description       Tender Type       Start Date and Time       End Date and Time       Operation         Record not found.       Operation       Tender Type       Start Date and Time       End Date and Time       Operation                                                                                                    |                                                       |
| Live Tenders(s)       Submited Tender(s)       Re Submitted Tender(s)       Opened Tender(s)         ID       Event Ref. No.       Event Description       Tender Type       Start Date and Time       End Date and Time       Operation         Record not found.            Operation         red & Maintained By Nextenders India Pvt. Ltd.       Copyright § 2016 nextenders eProcurem       Copyright § 2016 nextenders eProcurem         fmaharashtra e-Procure::       X       Copyright § 2016 nextenders eProcurem       X                                                                                                    |                                                       |
| ID Event Ref. No. Event Description Tender Type Start Date and Time End Date and Time Operation Record not found.                                                                                                    |                                                       |
| Pecord not found.                                                                                                    |                                                       |
| ned & Maintained By Nextenders India Pvt. Ltd.<br>demo.maharashtra.nextprocure.m/manageauctions/vendor_auction_grid<br>Xmaharashtra.e-Procure::: ×                                                                                                    |                                                       |
| ned & Maintained By Nextenders India Pvt. Ltd.<br>2emo.maharshitra.nextprocurem/manageauctions/vendor_auction_grid<br>Xmaharshitra.e-Procurem: X                                                                                                    |                                                       |
| Jerno maharashtra nextprocure.in/manageauctions/vendor_auction_grid           X         maharashtra e-Procurem         X                                                                                                    | ment   Powered by NEXTEN                              |
|                                                                                                    |                                                       |
| C 🔒 Secure   https://demo.maharashtra.nextprocure.in/manageauctions/vendor_auction_grid                                                                                                    |                                                       |
| MO - ePROCUREMENT Server Time: 12/14/2017 10:43   👌 vk                                                                                                    | kttestbidder1 (Vendor)                                |
| Enabled Enabled                                                                                                    | efcase Alerts Setting My Pi                           |
| AUCTION MANAGEMENT                                                                                                    |                                                       |
| My Auctions for which i have been invited                                                                                                    |                                                       |
| ID Type Host Type Ref No Preview Time Start Time End Time Status                                                                                                    | Operations                                            |
| 353 Open Forward Test e-Auction No 353 2017-12-13 15:12:00 2017-12-14 12:01:00 2017-12-15 18:00:00 Preview                                                                                                    | Ū.                                                    |
| Concluded/Aborted/Suspended Auctions                                                                                                    | Details                                               |
| The Tune Mark Tune Def Na Denvirus Tune Check Tune East Tune Check                                                                                                    |                                                       |
| ID type nositype kerno previewinne startinne chutinne statu                                                                                                    | is Operation                                          |

After the login click on, Auction button. You will find all the auctions (Limited: in case you are invited for them & Open). In an open auction any interested bidder can participate. However, to participate in limited auction, the bidder will get eMail alert on his registered email ID with the auction details.

### 3. Participating in e-Auction

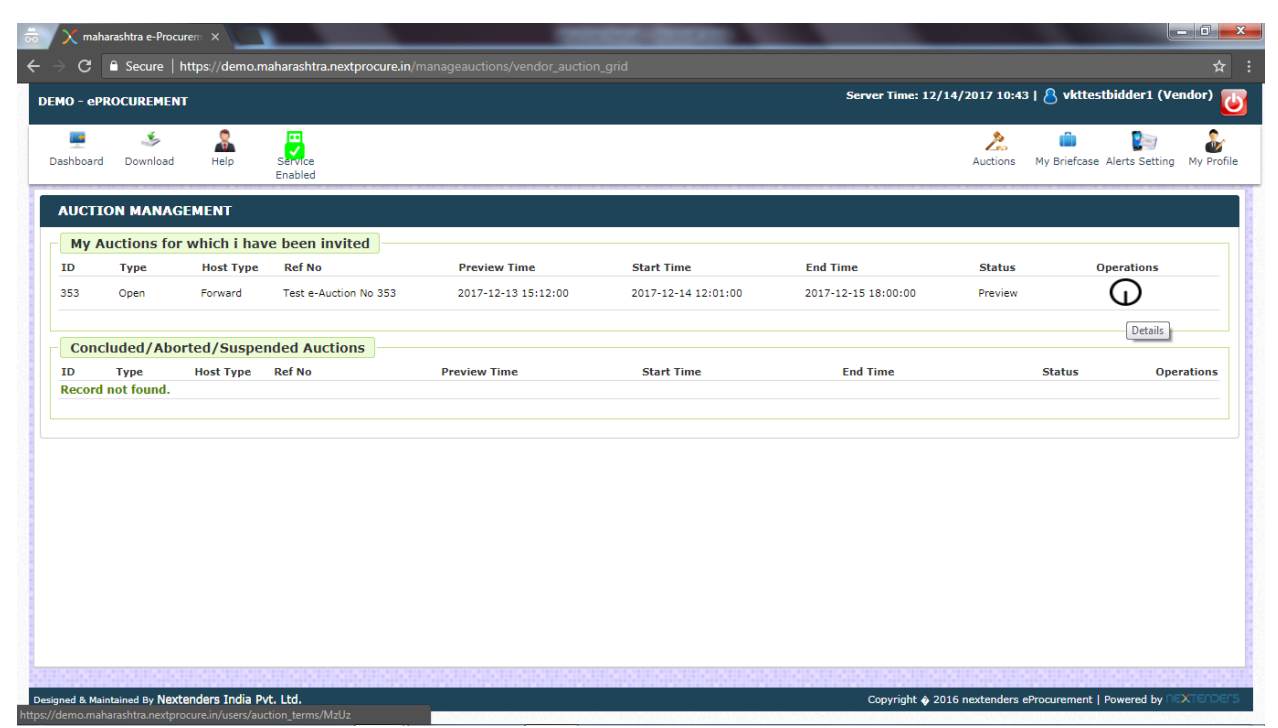

After clicking on Auction tab, you will get the auctions with preview option (if the department has given the same). Through the preview, you can pay the Service Provider Fees, Cost & EMD of e-Auction document, well in advance.

| ∂ C 🔒 Secure   https://demo.mah         | arashtra.nextprocure.in/event_payments/event                                                                                                    | _payment/MzUz                            |                                  |                                         |
|-----------------------------------------|----------------------------------------------------------------------------------------------------|------------------------------------------|----------------------------------|-----------------------------------------|
| 0 - ePROCUREMENT                        |                                                                                                    |                                          | Server Time: 12/14/2017          | 10:44   💍 vkttestbidder1 (Vendor)       |
| 💻 🍜 🧟<br>hboard Download Help Se<br>En: | and the second second sec |                                          | Auc                              | 2. 💼 💽 🍰                                |
| AYMENTS FOR AUCTION : 353               |                                                                                                    |                                          |                                  |                                         |
| Auction Details                         |                                                                                                    |                                          |                                  |                                         |
| Auction ID:                             | 353                                                                                                    | Auction ref No:                          | Test e-Auction No 353            |                                         |
| Auction Preview Date:                   | 2017-12-13 15:12:00                                                                                                    | Pay registration fee time period         | Before Datetime: 13-12-2017 15:1 | 2:00                                    |
| Auction Starts Date:                    | 2017-12-14 12:01:00                                                                                                    | Auction Ends Date:                       | 2017-12-15 18:00:00              |                                         |
| Event Emd Payment Receipt:              | NA                                                                                                    | Event Fee Payment Receipt:               | NA                               |                                         |
| GST information                         |                                                                                                    | Yes                                      |                                  |                                         |
| Select GST Number:                      |                                                                                                    | 27AEMP15555B1A2 V                        |                                  |                                         |
|                                         |                                                                                                    | submit                                   |                                  |                                         |
| Auction Item Wise Online Payr           | nent Amount                                                                                                    |                                          |                                  |                                         |
| ote:-Selection of Items for payment     | and Bidding can be done only once. Pleas                                                                                                    | e select Item properly before Payment an | d Bidding                        |                                         |
| ID Au                                   | iction Item name                                                                                                    | Auct                                     | ion Item amount                  | Select Item(s) for<br>Payment / Bidding |
| Item No 1                               |                                                                                                    | R5: 1180.00                              |                                  |                                         |
| Item No 2                               |                                                                                                    | Rs: 1180.00                              |                                  |                                         |
| Item No 3                               |                                                                                                    | R5: 1180.00                              |                                  |                                         |
| lease file up GST Information on E      | nrollment form                                                                                                    |                                          |                                  |                                         |
|                                         |                                                                                                    |                                          |                                  |                                         |

To pay the Service Provider Fees, first you need to select the GST no. (If having multiple units) with which, you wish to make the payment, online. In case you do not have GST No you can directly make the service provider payment.

| X maharashtra e-Procurem X                |                                |                         | CONTRACTOR OF STREET, STREET, STREET, STREET, STREET, STREET, STREET, STREET, STREET, STREET, STREET, STREET, S |                                      |                                         |
|-------------------------------------------|--------------------------------|-------------------------|----------------------------------------------------------------------------------------------------|--------------------------------------|-----------------------------------------|
| → C 🔒 Secure   https://demo.ma            | harashtra.nextprocure.in/event | _payments/event_paym    | nent/MzUz                                                                                                    |                                      | <b>\$</b>                               |
| MO - ePROCUREMENT                         |                                | demo.maharashtra.r      | nextprocure.in says:                                                                                            | × Server Time: 12/14/2017 10:4       | 4   👌 vkttestbidder1 (Vendor) 👅         |
| Deshboard Download Help S<br>E            | Pervice<br>inabled             | GS1 Information saved   |                                                                                                    | ок Auctions                          | My Briefcase Alerts Setting My Profile  |
| <b>PAYMENTS FOR AUCTION : 353</b>         |                                |                         |                                                                                                    |                                      |                                         |
| Auction Details                           |                                |                         |                                                                                                    |                                      |                                         |
| Auction ID:                               | 353                            | Au                      | uction ref No:                                                                                                  | Test e-Auction No 353                |                                         |
| Auction Preview Date:                     | 2017-12-13 15:12:0             | 10 Pa                   | ay registration fee time period                                                                                 | Before Datetime: 13-12-2017 15:12:00 |                                         |
| Auction Starts Date:                      | 2017-12-14 12:01:0             | 10 Au                   | uction Ends Date:                                                                                               | 2017-12-15 18:00:00                  |                                         |
| Event Emd Payment Receipt:                | NA                             | Ev                      | vent Fee Payment Receipt:                                                                                       | NA                                   |                                         |
| Do you have GST No?<br>Select GST Number: |                                |                         | Yes 27AEMPT5555B1A2                                                                                             |                                      |                                         |
|                                           |                                |                         | submit                                                                                                    |                                      |                                         |
|                                           |                                |                         |                                                                                                    |                                      |                                         |
| Auction Item Wise Online Pay              | ment Amount                    |                         |                                                                                                    |                                      |                                         |
| Note:-Selection of Items for paymen       | nt and Bidding can be done o   | nly once. Please select | t Item properly before Payment and Bio                                                                          | lding                                |                                         |
| ID A                                      | uction Item name               |                         | Auction                                                                                                    | Item amount                          | Select Item(s) for<br>Payment / Bidding |
| 1 Item No 1                               |                                | Rs:                     | 1180.00                                                                                                    |                                      |                                         |
| 2 Item No 2                               |                                | Rs:                     | 1180.00                                                                                                    |                                      |                                         |
| 3 Item No 3                               |                                | Rs:                     | 1180.00                                                                                                    |                                      |                                         |
| Please file up GST Information on         | Enroliment form                |                         |                                                                                                    |                                      |                                         |
|                                           |                                |                         |                                                                                                    |                                      |                                         |
| Auction Document Payment O                | Offline                        |                         |                                                                                                    |                                      |                                         |
|                                           |                                |                         |                                                                                                    |                                      |                                         |

| Xn                                                                                                    | maharashtra e-Procurem 🗙 🔪                                                                                                    |                                                                                                    | State of the local division of the local division of the local div |                                            |                |                                              |                                                 |
|----------------------------------------------------------------------------------------------------|----------------------------------------------------------------------------------------------------|----------------------------------------------------------------------------------------------------|----------------------------------------------------------------------------------------------------|--------------------------------------------|----------------|----------------------------------------------|-------------------------------------------------|
| ⇒ C                                                                                                    | 🖰 🗎 Secure   https://dem                                                                                                    | o.maharashtra.nextprocure.in/event_payments/event_pay                                                                                                    |                                                                                                    |                                            |                |                                              |                                                 |
| 0 - e                                                                                                    | PROCUREMENT                                                                                                    |                                                                                                    |                                                                                                    | Server Time: 1                             | 2/14/2017 10:4 | 15   💍 vkttestbidde                          | er1 (Vendor)                                    |
| shboar                                                                                                    | ard Download Help                                                                                                    | Saruce<br>Enabled                                                                                                    |                                                                                                    |                                            | Auctions       | My Briefcase Alerts                          | Setting My Pro                                  |
| GST                                                                                                    | T information                                                                                                    |                                                                                                    |                                                                                                    |                                            |                |                                              |                                                 |
| Select                                                                                                    | ted GST:                                                                                                    |                                                                                                    |                                                                                                    | Yes                                        |                |                                              |                                                 |
| Select                                                                                                    | ted GST Number For Event                                                                                                    |                                                                                                    |                                                                                                    | 27AEMPT5555B1A2                            |                |                                              |                                                 |
| GST A                                                                                                    | Address                                                                                                    |                                                                                                    |                                                                                                    | Maharashtra                                |                |                                              |                                                 |
| Chang                                                                                                    | ge GST Number                                                                                                    |                                                                                                    |                                                                                                    | Select GST Number 🔻                        |                |                                              |                                                 |
|                                                                                                    |                                                                                                    |                                                                                                    |                                                                                                    | Edit                                       |                |                                              |                                                 |
|                                                                                                    |                                                                                                    |                                                                                                    |                                                                                                    |                                            |                |                                              |                                                 |
|                                                                                                    |                                                                                                    |                                                                                                    |                                                                                                    |                                            |                |                                              |                                                 |
| Auc                                                                                                    | ction Item Wise Online                                                                                                    | Payment Amount                                                                                                    |                                                                                                    |                                            |                |                                              |                                                 |
| Auc                                                                                                    | ction Item Wise Online<br>-Selection of Items for pay                                                                                                    | Payment Amount yment and Bidding can be done only once. Please sel                                                                                       | ect Item properly before I                                                                                                    | Payment and Bidding                        |                |                                              |                                                 |
| Auc<br>lote:-<br>ID                                                                                                    | ction Item Wise Online<br>-Selection of Items for pay                                                                                                    | Payment Amount<br>yment and Bidding can be done only once. Please sel<br>Auction Item name                                                               | ect Item properly before I                                                                                                    | Payment and Bidding<br>Auction Item amount |                | Select Ite<br>Payment                        | em(s) for<br>/ Bidding                          |
| Auc<br>ote:-<br>ID                                                                                                    | ction Item Wise Online<br>-Selection of Items for pay<br>D<br>Item No 1                                                                                                    | Payment Amount<br>yment and Bidding can be done only once. Please sel<br>Auction Item name                                                               | ect Item properly before  <br>Rs: 1180.00                                                                                                    | Payment and Bidding Auction Item amount    |                | Select Ite<br>Payment                        | em(s) for<br>/ Bidding                          |
| Auc<br>ote:-<br>ID                                                                                                    | Ction Item Wise Online<br>-Selection of Items for pay<br>Item No 1<br>Item No 2                                                                                                    | Payment Amount<br>ment and Bidding can be done only once. Please sel<br>Auction Item name                                                                | ect Item properly before<br>Rs: 1180.00<br>Rs: 1180.00                                                                                                    | Payment and Bidding Auction Item amount    |                | Select Ite<br>Payment                        | em(s) for<br>/ Bidding                          |
| Auc<br>lote:-<br>ID                                                                                                    | Ction Item Wise Online<br>-Selection of Items for pay<br>Item No 1<br>Item No 2<br>Item No 3                                                                                                    | Payment Amount<br>yment and Bidding can be done only once. Please sele<br>Auction Item name                                                              | ect Item properly before<br>Rs: 1180.00<br>Rs: 1180.00<br>Rs: 1180.00                                                                                                    | Payment and Bidding Auction Item amount    |                | Select Ite<br>Payment /                      | em(5) for<br>/ Bidding                          |
| Auc<br>lote:-                                                                                                    | Ction Item Wise Online<br>-Selection of Items for pay<br>Deletion of Items for pay<br>Item No 1<br>Item No 2<br>Item No 3                                                                       | Payment Amount<br>yment and Bidding can be done only once. Plesse sel<br>Auction Item name<br>Total Item Amount Rs.                                      | ect Item properly before l<br>Rs: 1180.00<br>Rs: 1180.00<br>Rs: 1180.00<br>. 3540                                                                                                    | Payment and Bidding Auction Item amount    |                | Select Ite<br>Payment                        | em(s) for<br>/ Bidding<br>1<br>1<br>3<br>ayment |
| Auc<br>lote:-<br>ID                                                                                                    | Ction Item Wise Online<br>-Selection of Items for pay<br>Deleter No 1<br>Item No 2<br>Item No 3                                                                                                 | Payment Amount<br>yment and Bidding can be done only once. Plesse sel<br>Auction Item name<br>Total Item Amount Rs.                                      | ect Item properly before l<br>R: 1180.00<br>R: 1180.00<br>R: 1180.00<br>. 3540                                                                                                    | Payment and Bidding Auction Item amount    |                | Select Ite<br>Payment                        | em(s) for<br>/ Bidding<br>1<br>1<br>ayment      |
| Auc<br>lote:-<br>ID                                                                                                    | Ction Item Wise Online<br>-Selection of Items for pay<br>Item No 1<br>Item No 2<br>Item No 3                                                                                                    | Payment Amount<br>yment and Bidding can be done only once. Please sel<br>Auction Item name<br>Total Item Amount Rs.                                      | ect Item properly before I<br>Rs: 1180.00<br>Rs: 1180.00<br>Rs: 1180.00<br>3540                                                                                                    | Payment and Bidding Auction Item amount    |                | Select Ite<br>Payment                        | em(s) for<br>/ Bidding<br>/<br>/<br>ayment      |
| Auc<br>lote:-<br>ID                                                                                                    | Ction Item Wise Online<br>-Selection of Items for pay<br>Item No 1<br>Item No 2<br>Item No 3                                                                                                    | Payment Amount<br>yment and Bidding can be done only once. Please sel<br>Auction Item name<br>Total Item Amount Rs.                                      | ect Item properly before<br>Rs: 1180.00<br>Rs: 1180.00<br>Rs: 1180.00<br>3540                                                                                                    | Payment and Bidding Auction Item amount    |                | Select Ite<br>Payment /<br>?<br>?<br>Make Pa | em(s) for<br>/ Bidding                          |
| Auc<br>ID                                                                                                    | Ction Item Wise Online<br>-Selection of Items for pay<br>Item No 1<br>Item No 2<br>Item No 3<br>Ction Document Paymettion Offline Document Amo                                                  | Payment Amount ment and Bidding can be done only once. Please sel Auction Item name Total Item Amount Rs. ent Offline bunt                               | ect Item properly before<br>Rs: 1180.00<br>Rs: 1180.00<br>Rs: 1180.00<br>. 3540                                                                                                    | Payment and Bidding Auction Item amount    |                | Select Ite<br>Payment<br>Ø                   | em(s) for<br>/ Bidding<br>/<br>/<br>ayment      |
| Auc<br>iD<br>Aucti<br>Aucti                                                                                                    | Ction Item Wise Online<br>-Selection of Items for pay<br>Item No 1<br>Item No 2<br>Item No 3<br>Ction Document Paymetion Offline Document Amount"                                               | Payment Amount yment and Bidding can be done only once. Please sel Auction Item name Total Item Amount Rs. ent Offline punt 1                            | ect Item properly before I<br>Rs: 1180.00<br>Rs: 1180.00<br>Rs: 1180.00<br>. 3540                                                                                                    | Payment and Bidding Auction Item amount    |                | Select Ite<br>Payment                        | em(s) for<br>/ Bidding<br>/<br>/<br>ayment      |
| Auc<br>lote:-<br>ID                                                                                                    | Ction Item Wise Online<br>-Selection of Items for pay<br>Item No 1<br>Item No 2<br>Item No 3<br>Ction Document Paymetion Offline Document Amount"                                               | Payment Amount yment and Bidding can be done only once. Please sel Auction Item name Total Item Amount Rs. ent Offline punt                              | ect Item properly before I<br>Rs: 1180.00<br>Rs: 1180.00<br>Rs: 1180.00<br>. 3540                                                                                                    | Payment and Bidding Auction Item amount    |                | Select Ite<br>Payment /<br>Ø<br>Make Pa      | em(s) for<br>/ Bidding<br>i<br>ayment           |
| Auc<br>Iote:<br>ID<br>Auct<br>Aucti<br>Docu                                                                                                    | Ction Item Wise Online<br>-Selection of Items for pay<br>Item No 1<br>Item No 2<br>Item No 3<br>Ction Document Payme<br>ition Offline Document Amount"<br>ument name*                           | Payment Amount yment and Bidding can be done only once. Please sel Auction Item name Total Item Amount Rs. ent Offline                                   | ect Item properly before I<br>Rs: 1180.00<br>Rs: 1180.00<br>Rs: 1180.00<br>3540                                                                                                    | Payment and Bidding Auction Item amount    |                | Select Ite<br>Payment /                      | em(s) for<br>/ Bidding<br>/<br>ayment           |
| Auctional Auction Auction Auct | ction Item Wise Online<br>-Selection of Items for pay<br>Item No 1<br>Item No 2<br>Item No 3<br>Ction Document Payme<br>tion Offline Document Amount*<br>ument name*<br>bad Document Scan Copy* | Payment Amount yment and Bidding can be done only once. Please sel Auction Item name Total Item Amount Rs. ent Offline punt 1 Choose File No file chosen | ect Item properly before<br>Rs: 1180.00<br>Rs: 1180.00<br>Rs: 1180.00<br>. 3540                                                                                                    | Payment and Bidding Auction Item amount    |                | Select Ite<br>Payment                        | em(s) for<br>/ Bidding<br>/<br>/<br>ayment      |

Then, select auction items for which you wish to bid by ticking the box. After that click on Make Payment. You will not be able to add items once the service provider payment is made.

| 🗙 maharashtra e-Procurem 🗙                                                                                                    | THE REAL PROPERTY OF THE REAL PROPERTY OF THE PROPERTY OF THE REAL PROPERTY OF THE REAL PROPERTY OF THE REAL PROPERTY OF THE REAL PROPERTY OF THE REAL PROPERTY OF THE REAL PROPERTY OF THE REAL PROPERTY OF THE REAL PROPERTY OF THE REAL PROPERTY OF THE REAL PROPERTY OF THE REAL PROPE |                                                             |
|----------------------------------------------------------------------------------------------------|----------------------------------------------------------------------------------------------------|-------------------------------------------------------------|
| → C                                                                                                    | .in/payments/request_service_payment/MzUz                                                                                                    | \$                                                          |
| MO - ePROCUREMENT                                                                                                    |                                                                                                    | Server Time: 12/14/2017 10:46   👌 vkttestbidder1 (Vendor) 😈 |
| ashboard Download Help Service<br>Enabled                                                                                                    |                                                                                                    | Auctions My Briefcase Alerts Setting My Profile             |
| Payment Information Order Id : DEMO-35312-1 Amount Rs.: 3540.00 Billing Name : BidderA LastA Billing Tenal : bittutandon@pnail.com Billing Tel : 9926303519 Billing Address : Pune |                                                                                                    |                                                             |
| Billing City :<br>Pune Billing State : Maharashtra Billing Country : India Billing Zip : NA                                                                                        |                                                                                                    |                                                             |
| Make Payment                                                                                                    |                                                                                                    |                                                             |

Upon clicking Make Payment, the above window will appear. Select the required payment mode & proceed for the payment.

| 10 - eP      | ROCUREMENT         |                                                                                                    |                       |                     |                     | Server Time: 12/    | 14/2017 12:08 | 8 vkttestbidder1 (\        | /endor)   |
|--------------|--------------------|----------------------------------------------------------------------------------------------------|-----------------------|---------------------|---------------------|---------------------|---------------|----------------------------|-----------|
| shboard      | ی<br>Download      | All Parts of the second second | Service<br>Enabled    |                     |                     |                     | Auctions      | My Briefcase Alerts Settin | g My Pr   |
| <b>UCTI</b>  | ON MANAGI          | EMENT                                                                                                    |                       |                     |                     |                     |               |                            |           |
| My A         | Auctions for       | which i hav                                                                                                    | ve been invited       | Brouious Timo       | Start Time          | End Time            | Status        | Operations                 |           |
| 353          | Open               | Forward                                                                                                    | Test e-Auction No 353 | 2017-12-13 15:12:00 | 2017-12-14 12:01:00 | 2017-12-15 18:00:00 | Started       |                            | OICE      |
| Conc         | cluded/Abor        | ted/Susper                                                                                                    | nded Auctions         |                     |                     |                     |               |                            |           |
| ID<br>Record | Type<br>not found. | Host Type                                                                                                    | Ref No                | Preview Time        | Start Time          | End Time            |               | Status Op                  | verations |
|              |                    |                                                                                                    |                       |                     |                     |                     |               |                            |           |
|              |                    |                                                                                                    |                       |                     |                     |                     |               |                            |           |
|              |                    |                                                                                                    |                       |                     |                     |                     |               |                            |           |
|              |                    |                                                                                                    |                       |                     |                     |                     |               |                            |           |
|              |                    |                                                                                                    |                       |                     |                     |                     |               |                            |           |

From this window, you can get the receipt towards Service Provider Payment. For this, click on Service Fee Invoice from the Dashboard. Click on the red colored arrow to proceed for next.

| Server Time: 12/14/2017 12:08         Deschoord       Dismission       Pail       Server Time: 12/14/2017 12:08         Deschoord       Dismission       Pail       Service       Service<                                                                                                    | ĥ   | Secure   https://demo | o.maharashtra.nextp | rocure.in/dashb  |               | s/gst_paym <u>ent</u> |          |               |                          |              |               |                 |                 |             | ť     |
|----------------------------------------------------------------------------------------------------|-----|-----------------------|---------------------|------------------|---------------|-----------------------|----------|---------------|--------------------------|--------------|---------------|-----------------|-----------------|-------------|-------|
| Image: bound beind bound Hein       Image: bound beind bound bound                                                                                                    | oc  | CUREMENT              |                     |                  |               |                       |          |               |                          | Server Time  | : 12/14/2017  | 12:08   💍       | vkttestbidde    | er1 (Vendor | 2     |
| Maharashtra e-PROCUREMENT           To Receiver Details-           1. Dote of invoice in the of invoice in the open state in the open state in the                                                                                                    |     | Sownload Help         | Service<br>Enabled  |                  |               |                       |          |               |                          |              | Auc           | 2<br>tions My B | riefcase Alerts | Setting My  | Profi |
| To Receiver Details-<br>Details-<br>Details-         To Receiver Details-<br>Details-           1. Date of<br>Noncice:         2017/12/14         Name:         Name:         Bidder1           2. Invoice no:         DEMO-35312-2         Address:         Address:         Maharashtra           3. Name:         NEXTENDERS (INDIA) PVT.LTD.         GSTIN:         27AEMPT555581A2           4. Address:         FIRST FLOOR YUCHIT, JUHU TARA ROAD, JUHU, MUMBAI-400049,<br>MAHARASHTRA         Auction No.         353           5. GSTIN:         27AACCP6924H1ZA         Auction No.         350.         Test e-Auction No 35.           5. MSN:         SS437099         S437099         Name of<br>portal         Demo Pune           5. MSN:         S6GST         SAC code         QTY/Unit         Rate         Total Value<br>(Rs.)         Discount         Taxable Value<br>(Rs.)         CGST         SGST           5.no.         Discription of<br>Goods/Services         SAC code         QTY/Unit<br>1         Total Value<br>(Rs.)         Discount         Taxable Value<br>(Rs.)         CGST         SGST           1.         Service Provider Fees         99834         1         1000         1000         0         1000         90         90         90         90                                                                                                    |     | Maharashtra e-F       | ROCUREMENT          |                  |               |                       |          |               |                          |              |               |                 |                 |             |       |
| 1. Date of Image:       Bidder 1         1. Date of Image:       DEMO-35312-2       Address:       Maharashtra         2. Invoice no:       DEMO-35312-2       Address:       Maharashtra         3. Name:       NEXTENDERS (INDIA) PVT.LTD.       GSTIN:       STACCP6924H1ZA         4. Address:       FIRST FLOOR TUCHT, JUHU TARA ROAD, JUHU, MUMBAI-400049,       Auction No.       STACCP6924H1ZA       Auction No. 35         5. GSTIN:       StaCCP6924H1ZA       Name of portal       Demo Pune         5. HSN:       StaCCP6924H1ZA       Name of portal       Demo Pune         StaCCP6924H1ZA       ONLINE       Name of portal       Demo Pune         StaCCP6924H1ZA       Name of portal       Demo Pune         StaTOP PUNE       StatE - StatE - Sta                                                                                                    |     |                       |                     |                  |               |                       |          |               | To, Receiver<br>Details- |              |               |                 |                 |             |       |
| Linvice no:     DEMO-35312-2     Address:     Maharahtra       3. Name:     NEXTENDERS (INDIA) PVT.LTD.     GSTIN:     27AEMPT5555B1A2       4. Address:     FIRST FLOOR YUCHT, JUHU TARA ROAD, JUHU, MUMBAI-400049,     Auction No.     353       5. GSTIN:     27AACC66924H1ZA     Auction Ref.     Name of portal       5. HSN:     85437099     S437099     Name of portal       5. HSN:     85437099     QTY/Unit     Rate     Total Value       6. HSN:     SAC code     QTY/Unit     Rate     Total Value       7     Satelle Value     COST     SGST       5. no.     Discription of Goods/Services     SAC code     QTY/Unit       8. are     Total Value     Discount     Taxable Value       1     Service Provider Fees     998314     1     1000     1000     0       1     Service Provider Fees     998314     1     000     0     1000     9     90     9       1     Job Provider Charges, If any     -     -     -     -     -     -     -                                                                                                    |     |                       | 2017/12/14          |                  |               |                       |          |               | Name:                    |              | Bidder1       |                 |                 |             |       |
| 3. Name:       NEXTENDERS (INDIA) PVT.LTD.       GSTIN:       C74EMPT53581A2         4. Address:       FIRST FLOOR YUCHT, JUHU TARA ROAD, JUHU, MUMBAI-400049,       Auction No.       353         5. GSTIN:       274ACCP6924H1ZA       Auction No.       No.       Test e-Auction No. 35         5. GSTIN:       274ACCP6924H1ZA       Name of portal       Demo Pune         5. GSTIN:       85437099       Name of portal       ONLINE         5. GSTIN:       85437099       Rafe       Total Value       Second (Rs.)       Mark of (Rs.)       ONLINE         5. no.       Discription of Goods/Services       SAC code       QTY/Unit       Rafe       Total Value       Discount       Test (Rs.)       Rate (%)       Ra       Rate(%)       Ra         1       Service Provider Fees       998314       1       1000       1000       0       1000       9       90       9       90       90         3/dd: Other Charges, If any       -       -       -       -       -       -       -       -       -       -       -       -       -       -       -       -       -       -       -       -       -       -       -       -       -       -       -       -       -                                                                                                    | :   |                       | DEMO-35312-2        |                  |               |                       |          |               | Address:                 |              | Maharashtra   |                 |                 |             |       |
| A. Address:     FIRST FLOOR YUCHT, JUHU TARA ROAD, JUHU, MUMBAI-400049,<br>MAHARASHTRA     Auction No.     353       S. GSTIN:     27AACCF6924H1ZA     Auction Ref.<br>No.     Test e-Auction No 35:<br>Name of<br>portal     Test e-Auction No 35:<br>Name of<br>portal       S. HSN:     85437099     No.     0NLINE       S. HSN:     85437099     Payment<br>Mode:     ONLINE       S. HSN:     85437099     QTY/Unit     Rate       Total Value     Discount     Taxable Value<br>(Rs.)     CGST     SGST       S. No.     Discription of<br>Goods/Services     SAC code     QTY/Unit     Rate     Total Value<br>(Rs.)     Discount     Taxable Value<br>(Rs.)     CGST     SGST       1     Service Provider Fees     998314     1     1000     1000     0     1000     9     90     9     90       4dd: Other Charges, If any     -     -     -     -     -     -     -     -     -                                                                                                    |     |                       | NEXTENDERS (INC     | TA) PVT.I TD.    |               |                       |          |               | GSTIN:                   |              | 27AEMPT555    | 5B1A2           |                 |             | _     |
| Discription of<br>Goods/Services     SAC code     QTY/Unit     Rate<br>Rate<br>Rate<br>Rate<br>Rate<br>Rate<br>Rate<br>Rate                                                                                                    |     |                       | FIRST FLOOR YUC     | HIT, JUHU TARA P | ROAD, JUHU, M | UMBAI-400049,         |          |               | Austion No.              |              | 353           |                 |                 |             |       |
| $ \begin{tabular}{ c c c c c } & & & & & & & & & & & & & & & & & & &$                                                                                                    |     |                       | 27AACCP6924H1Z      | 4                |               |                       |          |               | Auction Ref.<br>No.      |              | Test e-Auctio | n No 353        |                 |             |       |
| NINK         ONDOCUME         ONLINE           Sino.         Discription of<br>Goods/Services         SAC code         QTY/Unit         Rate         Total Value<br>(Rs.)         Discount         Taxable Value<br>(Rs.)         CGST         SGST           1         Service Provider Fees         998314         1         1000         1000         0         1000         9         90         9         90         90         90         90         4dd: Other Charges, If any         -         -         -         -         -         -         -         -         -         -         -         -         -         -         -         -         -         -         -         -         -         -         -         -         -         -         -         -         -         -         -         -         -         -         -         -         -         -         -         -         -         -         -         -         -         -         -         -         -         -         -         -         -         -         -         -         -         -         -         -         -         -         -         -         -         -         - <td></td> <td></td> <td>85437099</td> <td></td> <td></td> <td></td> <td></td> <td></td> <td>Name of</td> <td></td> <td>Demo Pune</td> <td></td> <td></td> <td></td> <td></td>                                                                                                    |     |                       | 85437099            |                  |               |                       |          |               | Name of                  |              | Demo Pune     |                 |                 |             |       |
| S.no. Discription of Goods/Services SAC code QTY/Unit Rate Total Value CRS.) Discount RS.) Discount RS.) Total Value CRS. Taxable Value CRS. Rate (%) Rs Rate(%) Rs Rate(%) Rs R                                                                                                    |     |                       | 00407033            |                  |               |                       |          |               | Payment                  |              | ONLINE        |                 |                 |             | _     |
| S.no. $\frac{\text{Discription of Goods/Services}}{\text{SAC code}}$ $\frac{\text{QTY/Unit}}{\text{QTY/Unit}}$ $\frac{\text{Rate}}{\text{Rate}}$ $\frac{\text{Total Value}}{(\text{Rs.})}$ $\frac{\text{Discount}}{(\text{Rs.})}$ $\frac{\text{Taxable Value}}{(\text{Rs.})}$ $\frac{\text{CGST}}{\text{Rate}(\%)}$ $\frac{\text{SGST}}{\text{Rate}(\%)}$ $\frac{\text{Rate}(\%)}{\text{Rate}(\%)}$ $\frac{\text{Rate}(\%)}{\text{Rate}(\%)}$ $\text{$ |     |                       |                     |                  |               |                       |          |               | Houe.                    |              |               |                 |                 |             |       |
| S.no.         Goods/Services         SAC code         Q1V/Unit         Rate         Total Value         Discount         (Rs.)         Rate (%)         Rs         Rate(%)         Rs         Rate(%)         Rs           1         Service Provider Fees         998314         1         1000         1000         0         1000         9         90         9         90         9         90           vdd: Other Charges, If any         .         .         .         .         .         .         .         .         .         .         .         .         .         .         .         .         .         .         .         .         .         .         .         .         .         .         .         .         .         .         .         .         .         .         .         .         .         .         .         .         .         .         .         .         .         .         .         .         .         .         .         .         .         .         .         .         .         .         .         .         .         .         .         .         .         .         .         .         . </td <td></td> <td>Discription of</td> <td></td> <td></td> <td>L .</td> <td></td> <td></td> <td>Taxable Value</td> <td>CGST</td> <td></td> <td>SGST</td> <td></td> <td>IGST</td> <td></td> <td></td>                                                                                                    |     | Discription of        |                     |                  | L .           |                       |          | Taxable Value | CGST                     |              | SGST          |                 | IGST            |             |       |
| Service Provider Fees         998314         1         1000         1000         9         90         90         90           Add: Other Charges, If any         -         -         -         -         -         -         -         -         -         -         -         -         -         -         -         -         -         -         -         -         -         -         -         -         -         -         -         -         -         -         -         -         -         -         -         -         -         -         -         -         -         -         -         -         -         -         -         -         -         -         -         -         -         -         -         -         -         -         -         -         -         -         -         -         -         -         -         -         -         -         -         -         -         -         -         -         -         -         -         -         -         -         -         -         -         -         -         -         -         -         -         -         -                                                                                                    |     | Goods/Services        | SAC code            | QTY/Unit         | Rate          | Total Value<br>(Rs.)  | Discount | (Rs.)         | Rate (%)                 | Rs           | Rate(%)       | Rs              | Rate(%)         | Rs          |       |
| Add: Other Charges, If any                                                                                                    |     | Service Provider Fees | 998314              | 1                | 1000          | 1000                  | 0        | 1000          | 9                        | 90           | 9             | 90              | -               | -           |       |
| Total De                                                                                                    | h   | harges, If any        | 1                   |                  |               |                       | -        | -             | -                        | -            | -             | -               | -               | -           |       |
|                                                                                                    |     |                       |                     |                  |               | -                     | -        | -             |                          | -            |               | -               |                 | -           | _     |
| Grand Total (Inclusive of GST) 1180.00/-                                                                                                    | 1 ( | (Inclusive of GST)    |                     |                  |               |                       |          |               | 1180.00/-                |              |               |                 |                 |             |       |
| Invoice Value (Inwords) Burges one thousand one hundred and eighty                                                                                                    | ue  | e (Inwords)           |                     |                  |               |                       |          |               | Rupees one t             | thousand one | e hundred and | eighty Only     |                 |             | _     |

### Format for the receipt.

| C Secure https://demo.maharashtra.nextprocurcini/veent_payment/Mdl2     DEMO - ePROCUREMENT     Secure Time: 12/14/2017 10:01 C Vittas/biddef1 (Vendor)     O     Secure Time: 12/14/2017 10:01 C Vittas/biddef1 (Vendor)     O     Secure Time: 12/14/2017 10:01 C Vittas/biddef1 (Vendor)     O     Secure Time: 12/14/2017 10:01 C Vittas/biddef1 (Vendor)     O     Secure Time: 12/14/2017 10:01 C Vittas/biddef1 (Vendor)     O     Secure Time: 12/14/2017 10:01 C Vittas/biddef1 (Vendor)     O     Secure Time: 12/14/2017 10:01 C Vittas/biddef1 (Vendor)     O     Secure Time: 12/14/2017 10:01 C Vittas/biddef1 (Vendor)     O     Secure Time: 12/14/2017 10:01 C Vittas/biddef1 (Vendor)     O     Secure Time: 12/14/2017 10:01 C Vittas/biddef1     Secure Time: 12/14/2017 10:01 C Vittas/biddef1     Secure Time: 12/14/201 | 👼 🗡 maharashtra e-Procurem 🗙 🗾 👘                                            |                                                                |                      |                                                 |
|----------------------------------------------------------------------------------------------------|-----------------------------------------------------------------------------|----------------------------------------------------------------|----------------------|-------------------------------------------------|
| DEMO - ePROCUREMENT     Dewhoard     Dewhoard     Nuction     Packed     Auction     Profile     Auction     Auction     Profile     Auction     Profile     Auction     Auction     Profile     Auction     Auction     Profile     Auction     Auction <tr< th=""><th><math>\leftarrow</math> <math>\Rightarrow</math> <math>\mathbf{C}</math> <math>\ </math> <math>\ </math> Secure   https://demo.mah</th><th>arashtra.nextprocure.in/event_payments/event_payment/MzUz</th><th></th><th>☆ :</th></tr<>                                                                                                    | $\leftarrow$ $\Rightarrow$ $\mathbf{C}$ $\ $ $\ $ Secure   https://demo.mah | arashtra.nextprocure.in/event_payments/event_payment/MzUz      |                      | ☆ :                                             |
| Debtoord Debtoord     Prefix     Prefix     P                                                                                                    | DEMO - ePROCUREMENT                                                         |                                                                | Server Time: 12/14/2 | 2017 10:50   👌 vkttestbidder1 (Vendor) 😈 📩      |
| 2 Item No 2 Rs: 1180.00   3 Item No 3 Rs: 1180.00                                                                                                    | Dashboard Download Help Se<br>En:                                           | T<br>√<br>abled                                                |                      | Auctions My Briefcase Alerts Setting My Profile |
| 3 tem No 3   Rs: 1180.00     Make Payment     Auction Document Payment Offline     Auction Offline Document Amount   Auction Document Amount*   1   Document name*   DD For e-Auction Document Fees   Upload Document Scan Copy*   Choose File   Test Document   Make offline Doc Payment     Upload Other Auction Document   Upload Other Auction Document   Upload Documents   Choose File   No file chosen                                                                                                    | 2 Item No 2                                                                 | Rs: 1180.0                                                     | 0                    |                                                 |
| Auction Document Payment Offline         Auction Offline Document Amount         Auction Document Amount*         1         Document name*       DD For e-Auction Document Fees         Upload Document Scan Copy*       Choose File Test Document.pdf         [Files with extensions [.pdf /.doc /.docx /.xls /.xlsx /.jpg /.jpeg /.png] with maximum size 5MB are allowed]         Make offline Doc Payment                                                                                                    | 3 Item No 3                                                                 | Rs: 1180.0                                                     | 0                    |                                                 |
| Auction Document Payment Offline         Auction Offline Document Amount         Auction Document Amount*         1         Document name*       DD For e-Auction Document Fees         Upload Document Scan Copy*       Choose File Test Document pdf         [Files with extensions [.pdf /.doc /.docx /.xts /.xts /.jpg /.jpeg /.png] with maximum size 5MB are allowed]         Make offline Doc Payment         Upload Other Auction Document         Upload Documents         Choose File         No file chosen                                                                                                    |                                                                             | Total Item Amount Rs.                                          |                      | Make Payment                                    |
| Auction Document Payment Offline         Auction Offline Document Amount         Auction Document Amount*         1         Document name*       DD For e-Auction Document Fees         Upload Document Scan Copy*       Choose File Test Document pdf         [Files with extensions [.pdf /.doc /.docx /.xls /.xls /.jpg /.jpeg /.png] with maximum size SMB are allowed]         Make offline Doc Payment         Upload Other Auction Document         Upload Documents         Choose File         No file chosen                                                                                                    | -                                                                           |                                                                |                      |                                                 |
| Auction Offline Document Amount         Auction Document Amount*         1         Document name*       DD For e-Auction Document Fees         Upload Document Scan Copy*       Choose File Test Document pdf         [Files with extensions [.pdf /.doc /.docx /.xls /.xlsx /.jpg /.jpeg /.png] with maximum size SMB are allowed]         Make offline Doc Payment         Upload Other Auction Document         Upload Other Auction Document         Auction EMD / registration fee Offline Dayment                                                                                                    | - Auction Document Payment Of                                               | fline                                                          |                      |                                                 |
| Auction Document Amount*       1         Document name*       DD For e-Auction Document Fees         Upload Document Scan Copy*       Choose File Test Document pdf         [Files with extensions [.pdf /.doc /.docx /.xls /.xlsx /.jpg /.jpeg /.png] with maximum size SMB are allowed]         Make offline Doc Payment         Upload Other Auction Document         Upload Other Auction Document         Upload Documents         Choose File         No file chosen                                                                                                    | Auction Offline Document Amount                                             |                                                                |                      |                                                 |
| Document name*       DD For e-Auction Document Fees         Upload Document Scan Copy*       Choose File Test Document.pdf         [Files with extensions [.pdf /.doc /.docx /.xts /.xts /.xts /.jpg /.png] with maximum size 5MB are allowed]         Make offline Doc Payment         Upload Other Auction Document         Upload Other Auction Document         Upload Documents         Choose File         No file chosen                                                                                                    | Auction Document Amount*                                                    | 1                                                              |                      |                                                 |
| Document name*       DD For e-Auction Document Fees         Upload Document Scan Copy*       Choose File         Test Document pdf         [Files with extensions [.pdf /.doc /.docx /.xls /.xlsx /.jpg /.jpeg /.png] with maximum size 5MB are allowed]         Make offline Doc Payment         Upload Other Auction Document         Upload Other Auction Document         Upload Documents         Choose File         No file chosen                                                                                                    |                                                                             |                                                                |                      |                                                 |
| Upload Document Scan Copy*       Choose File       Test Document pdf         [Files with extensions [.pdf /.doc /.docx /.xls /.xlsx /.jpg /.jpeg /.png] with maximum size SMB are allowed]       Make offline Doc Payment         Upload Other Auction Document       Upload Other Auction Document       Make offline Doc Payment         Auction EMD / registration fee Offline Payment       Ended       Ended                                                                                                    | Document name*                                                              | DD For e-Auction Document Fees                                 |                      |                                                 |
| [Files with extensions [.pdf /.doc /.docx /.xls /.xlsx /.jpg /.jpeg /.png] with maximum size SMB are allowed] Make offline Doc Payment Upload Other Auction Document Upload Documents Choose File No file chosen Auction EMD / registration fee Offline Payment                                                                                                    | Upload Document Scan Copy*                                                  | Choose File Test Document.pdf                                  |                      |                                                 |
| Make offline Doc Payment         Upload Other Auction Document         Upload Documents         Choose File         No file chosen                                                                                                    | [Files with extensions [.pdf /.doc /.doc                                    | x /.xls /.xlsx /.ipg /.ipeg /.png] with maximum size 5MB are : | llowed]              |                                                 |
| Make offline Doc Payment         Upload Other Auction Document         Upload Documents         Choose File         No file chosen                                                                                                    | (                                                                           |                                                                |                      |                                                 |
| Upload Other Auction Document Upload Documents Choose File No file chosen Auction EMD / registration fee Offline Payment                                                                                                    |                                                                             | Make offline D                                                 | oc Payment           |                                                 |
| Upload Other Auction Document Upload Documents Choose File No file chosen Auction EMD / registration fee Offline Payment                                                                                                    |                                                                             |                                                                |                      |                                                 |
| Upload Documents Choose File No file chosen                                                                                                    | Upload Other Auction Docume                                                 | nt                                                             |                      |                                                 |
| Upload Documents Choose File No file chosen                                                                                                    |                                                                             |                                                                |                      |                                                 |
| Auction FMD / registration fee Offline Dayment                                                                                                    | Upload Documents Choose File                                                | No file chosen                                                 |                      |                                                 |
| Auction FMD / registration fee Offline Dayment                                                                                                    |                                                                             |                                                                |                      |                                                 |
| Auction EMD / registration fee Offline Payment                                                                                                    |                                                                             |                                                                |                      |                                                 |
|                                                                                                    | Auction EMD / registration fee                                              | Offline Payment                                                |                      |                                                 |
| Your EMD payment in OPEN                                                                                                    | Your EMD payment in OPEN                                                    |                                                                |                      |                                                 |
| Auction EMD / registration fee Omine                                                                                                    | Auction EMD / registration fee                                              |                                                                |                      | -                                               |

| ) - ePROCUREMENT                                                                                                    |                                                                                                    | Server Time: 12/14/ | 2017 11:1 | 5   各 vkttes | tbidder1 (Ve   | endor)   |
|----------------------------------------------------------------------------------------------------|----------------------------------------------------------------------------------------------------|---------------------|-----------|--------------|----------------|----------|
| nboard Download Help                                                                                                    | Service<br>Enabled                                                                                 |                     | Auctions  | My Briefcase | Alerts Setting | My Profi |
| Auction Document Payment                                                                                                    | t Offline                                                                                          |                     |           |              |                |          |
| Auction Offline Document Amoun<br>Auction Document Amount Rs. 1.<br>Uploaded Document 1513230285                                                                                                    | nt<br>00 successfully paid<br>5_TestDocument.pdf                                                   |                     |           |              |                |          |
| Upload Other Auction Docu                                                                                                    | ment                                                                                               |                     |           |              |                |          |
| Upload Documents Choose                                                                                                    | File No file chosen                                                                                |                     |           |              |                |          |
| Upload Documents Choose<br>1513230                                                                                                    | File No file chosen 3306_353_12TestDocument2.pdf X                                                 |                     |           |              |                |          |
| Upload Documents Choose<br>1513230<br>Auction EMD / registration<br>ur EMD payment in OPEN                                                                                                    | File No file chosen 306_353_12TestDocument2.pdf X fee Offline Payment                              |                     |           |              |                |          |
| Auction EMD / registration<br>ur EMD payment in OPEN<br>Auction EMD / registration fee O                                                                                                    | File       No file chosen         3306_353_12TestDocument2.pdf       X         fee Offline Payment |                     |           |              |                |          |
| Auction EMD / registration fee Aucution EMD / registration fee Aucution EMD / registration fee                                                                                                    | File       No file chosen         3306_353_12TestDocument2.pdf       X         fee Offline Payment |                     |           |              |                |          |
| Auction EMD / registration<br>ur EMD payment in OPEN<br>Luction EMD / registration fee O<br>Auction EMD / registration fee<br>Amount*<br>Document name*                                                                                                    | File       No file chosen         3306_353_12TestDocument2.pdf       X         fee Offline Payment |                     |           |              |                |          |
| Auction EMD / registration<br>ur EMD payment in OPEN<br>Auction EMD / registration fee 0<br>Auction EMD / registration fee 0<br>Auction EMD / registra | File       No file chosen         3306_353_12TestDocument2.pdf       X         fee Offline Payment |                     |           |              |                |          |
| Upload Documents Choose<br>1513230<br>Auction EMD / registration<br>ur EMD payment in OPEN<br>Auction EMD / registration fee O<br>Amount*<br>Document name*<br>Upload Document Scan Copy*<br>[Files with extensions [.pdf /.doc /                                                                                                    | File       No file chosen         3306_353_12TestDocument2.pdf       X         fee Offline Payment |                     |           |              |                |          |

Above screens shows the offline payment for auction document fees. Fill in the details & upload the DD. Click on Make Payment. The section will not be displayed if EMD and document fee is not applicable

|                                                                                                    |                                                                                      | Former Timer 12/14/2017 11/15   O yktrophiddor1 (Vondor) |
|----------------------------------------------------------------------------------------------------|--------------------------------------------------------------------------------------|----------------------------------------------------------|
| D - ePROCUREMENT                                                                                                    |                                                                                      | Server Time: 12/14/2017 11:15   O Vittestunduer (Vendor) |
| hboard Download Help Service<br>Enabled                                                                                                    |                                                                                      | Auctions My Briefcase Alerts Setting My Pro              |
| Auction Document Payment Offline                                                                                                    |                                                                                      |                                                          |
| Auction Offline Document Amount                                                                                                    |                                                                                      |                                                          |
| Auction Document Amount Rs. 1.00 succ                                                                                                    | ssfully paid                                                                         |                                                          |
| Uploaded Document 1513230285_TestDocument.pdf                                                                                                    |                                                                                      |                                                          |
|                                                                                                    |                                                                                      |                                                          |
|                                                                                                    |                                                                                      |                                                          |
| Upload Other Auction Document                                                                                                    |                                                                                      |                                                          |
| Upload Other Auction Document                                                                                                    |                                                                                      |                                                          |
| Upload Other Auction Document Upload Documents Choose File No file chosen                                                                                                    |                                                                                      |                                                          |
| Upload Otner Auction Document<br>Upload Documents Choose File No file chosen<br>1513230306_353_12TestDo                                                                                                    | ament2.pdf X                                                                         |                                                          |
| Upload Otner Auction Document<br>Upload Documents Choose File No file chosen<br>1513230306_353_12TestDo                                                                                                    | ument2.pdf X                                                                         |                                                          |
| Upload Otner Auction Document<br>Upload Documents Choose File No file chosen<br>1513230306_353_12TestDo<br>Auction EMD / registration fee Offline Payr                                                                                                    | ument2.pdf x                                                                         |                                                          |
| Upload Otner Auction Document<br>Upload Documents Choose File No file chosen<br>1513230306_353_12TestDo<br>Auction EMD / registration fee Offline Payr                                                                                                    | ument2.pdf x                                                                         |                                                          |
| Upload Otner Auction Document<br>Upload Documents Choose File No file chosen<br>1513230306_353_12TestDo<br>Auction EMD / registration fee Offline Paym<br>ur EMD payment in OPEN<br>Auction EMD / registration fee Offline                                                                                                    | ament2.pdf x                                                                         |                                                          |
| Upload Other Auction Document<br>Upload Documents Choose File No file chosen<br>1513230306_353_12TestDo<br>Auction EMD / registration fee Offline Payre<br>Auction EMD / registration fee Offline<br>Auction EMD / registration fee 1                                                                                                    | ent                                                                                  |                                                          |
| Upload Otner Auction Document Upload Documents Choose File No file chosen 1513230306_353_12TestDo Auction EMD / registration fee Offline Payre Auction EMD / registration fee Offline Auction EMD / registration fee Auction EMD / registration fee DD For evalue                                                                                 | ent                                                                                  |                                                          |
| Upload Otner Auction Document Upload Documents Choose File No file chosen 1513230306_353_12TestDo Auction EMD / registration fee Offline Auction EMD / registration fee Offline Auction EMD / registration fee 1 Document name* DD For e-Au                                                                                                    | ent tion EMD Fee                                                                     |                                                          |
| Upload Other Auction Document Upload Documents Choose File No file chosen 1513230306_353_12Testbo Auction EMD / registration fee Offline Auction EMD / registration fee Offline Auction EMD / registration fee DD For e-Au Upload Document Scan Copy* Choose File                                                                                 | ent                                                                                  |                                                          |
| Upload Other Auction Document Upload Documents Choose File No file chosen 1513230306_353_12Testbo Auction EMD / registration fee Offline Auction EMD / registration fee Offline Auction EMD / registration fee I Document name* DD For e-Au Upload Document Scan Copy* Choose File [Files with extensions [.pdf /.doc /.docx /.xis /.xis /.xis /. | ent ent ition EMD Fee st Document 2.pdf pg /.png] with maximum size 5MB are allowed] |                                                          |

| D - ePROCUREMENT                                                                                                    | Server Time: 12/14/2017 12:13   💍 vkttestbidder1 (Vendor) |
|----------------------------------------------------------------------------------------------------|-----------------------------------------------------------|
| hboard Download Help Service<br>Enabled                                                                                                    | Auctions My Briefcase Alerts Setting My Profi             |
| Total Item Amount Rs. 3540.00                                                                                                    | Successfully paid                                         |
| Auction Document Payment Offline                                                                                                    |                                                           |
|                                                                                                    |                                                           |
| Auction Document Amount Rs. 1.00 successfully paid                                                                                                    |                                                           |
| Unloaded Document 1513230285 TestDocument off                                                                                                    |                                                           |
|                                                                                                    |                                                           |
| Upload Other Auction Document                                                                                                    |                                                           |
|                                                                                                    |                                                           |
| Upload Documents Choose File No file chosen                                                                                                    |                                                           |
| Upload Documents Choose File No file chosen                                                                                                    |                                                           |
| Upload Documents Choose File No file chosen<br>1513230306_353_12TestDocument2.pdf X                                                                                                    |                                                           |
| Upload Documents Choose File No file chosen<br>1513230306_353_12TestDocument2.pdf X                                                                                                    |                                                           |
| Upload Documents Choose File No file chosen<br>1513230306_353_12TestDocument2.pdf X<br>Auction EMD / registration fee Offline Payment                                                                                                    |                                                           |
| Upload Documents Choose File No file chosen<br>1513230306_353_12TestDocument2.pdf X<br>Auction EMD / registration fee Offline Payment<br>ur END payment in OPEN<br>Nuction EMD / registration fee Amount                                                                                              |                                                           |
| Upload Documents Choose File No file chosen 1513230306_353_12TestDocument2.pdf X Auction EMD / registration fee Offline Payment Ur EMD payment in OPEN Auction EMD / registration fee Amount Auction EMD / registration fee Bs_1_00 successfully paid                                                 |                                                           |
| Upload Documents Choose File No file chosen 1513230306_353_12TestDocument2.pdf X Auction EMD / registration fee Offline Payment wr EMD payment in OPEN Auction EMD / registration fee Amount Auction EMD / registration fee Rs. 1.00 successfully paid                                                |                                                           |
| Upload Documents Choose File No file chosen 1513230306_353_12TestDocument2.pdf X Auction EMD / registration fee Offline Payment ur END payment in OPEN Auction EMD / registration fee Amount Auction EMD / registration fee Rs. 1.00 successfully paid Uploaded Document 1513230357_TestDocument2.pdf |                                                           |

Above screens shows offline payment for auction EMD fees. Fill in the details & upload the DD. Click on Make Payment. Click on Go For Auction Room (Bidding)

| 👼 🖊 🗙 maharashtra e-Procurem 🗙                                                                         | THE OWNER OF THE OWNER OF THE OWNER OWNER OF THE OWNER OWNER OWNER OWNER OWNER OWNER OWNER OWNER OWNER OWNER OWNER OWNER OWNER OWNER OWNER OWNER OWNER OWNER OWNER OWNER OWNER OWNE |                               |                                        |
|----------------------------------------------------------------------------------------------------|----------------------------------------------------------------------------------------------------|-------------------------------|----------------------------------------|
| $\epsilon  ightarrow \mathbf{C}$ $\ \ \mathbf{\hat{e}}$ Secure $\ \ \ \ \ \ \ \ \ \ \ \ \ \ \ \ \ \ \$ |                                                                                                    |                               |                                        |
| DEMO - ePROCUREMENT                                                                                    |                                                                                                    | Server Time: 12/14/2017 10:43 | 👌 vkttestbidder1 (Vendor) 😈            |
| Deshboard Download Help Service<br>Enabled                                                             |                                                                                                    | Auctions                      | My Briefcase Alerts Setting My Profile |
| TERMS & CONDITIONS FOR AUCTION : 353                                                                   |                                                                                                    |                               |                                        |
| Tender Details                                                                                         |                                                                                                    |                               |                                        |
| Event Starts Date: 2017-12-14 12:01:00                                                                 | Event Ends Date:                                                                                                    | 2017-12-15 18:00:00           |                                        |
|                                                                                                    |                                                                                                    |                               |                                        |
| ACCEPT & CONTINUE BIDDING                                                                              |                                                                                                    |                               |                                        |
| Designed & Maintained By Nextenders India Pvt. Ltd.                                                    |                                                                                                    | Copyright 🔶 2016 nextenders o | Procurement   Powered by NEXTENDERS    |

Now, click on accept & continue bidding.

| IO - ePRO  | CUREMENT      |            |                    |     |  |                  | Server Time:           | 12/14/201 | 7 15:09   💍  | bhushan (Ve    | endor) |
|------------|---------------|------------|--------------------|-----|--|------------------|------------------------|-----------|--------------|----------------|--------|
| shboard    | ی<br>Download | Help       | Service<br>Enabled |     |  |                  |                        | Auctions  | My Briefcase | Alerts Setting | My Pr  |
| FERMS &    | CONDITI       | ONS FOR    | AUCTION :          | 354 |  |                  |                        |           |              |                |        |
| Tender     | Details       | 254        |                    |     |  | Event ref No.    | Test a Austice No. 254 |           |              |                |        |
| Event Star | rts Date:     | 201        | 7-12-14 15:31:     | 0   |  | Event Ends Date: | 2017-12-16 15:30:00    |           |              |                |        |
| Please acc | cept, all the | e terms an | d conditions       |     |  |                  |                        |           |              |                |        |
| Please acc | cept, all the | e terms an | d conditions       |     |  |                  |                        |           |              |                |        |

In case of limited e-Auction, the bidder will get eMail alert on his registered email ID with the auction details. In case the auction details in the email contains alias name, you must have to provide the alias name received by you over the email.

| 🔨 🗙 maharashtra e-Procur                         | em ×                              |                                                                                    | 1000                        | COLUMN TWO IS NOT |                                                                                   |                                                                                    | - 0       |
|--------------------------------------------------|-----------------------------------|------------------------------------------------------------------------------------|-----------------------------|-------------------|-----------------------------------------------------------------------------------|------------------------------------------------------------------------------------|-----------|
| → C 🔒 Secure   h                                 | ttps://demo.maharashtra.ne>       | xtprocure.in/manageauctions/auc                                                    | tion_item_list/Ma           | zUz               |                                                                                   |                                                                                    | ☆         |
| MO - ePROCUREMENT                                |                                   |                                                                                    |                             |                   | Server                                                                            | Time: 12/14/2017 12:16   💍 vkttestbidder1 (Ve                                      | endor)    |
| Dashboard Download                               | Help Service<br>Enabled           |                                                                                    |                             |                   |                                                                                   | Auctions My Briefcase Alerts Setting My                                            | y Profile |
| ITEM(S) OF AUCTIO                                | N                                 |                                                                                    |                             |                   |                                                                                   |                                                                                    |           |
|                                                  | Your current                      | nt Auction                                                                         |                             |                   | Your start                                                                        | ed Other Auction Status                                                            |           |
| ID: 353<br>Time Days Hour<br>Remaining: 1 5      | s Minutes Seconds<br>44 0 Status: | 2017-12-14<br>12:01:00         Ends:           Started         No of<br>extension: | 2017-12-15<br>18:00:00<br>0 |                   | T                                                                                 | nere is no Auction                                                                 |           |
| Item Name:<br>End Date / Time:<br>Opening Price: | Item No 1<br>Item Attachment:-    | Las                                                                                | it Bid:                     | I                 |                                                                                   |                                                                                    |           |
| Alias                                            | В                                 | 3id Rank                                                                           |                             |                   | Operation                                                                         |                                                                                    |           |
|                                                  | н                                 | 41<br>42                                                                           |                             |                   | Bid placed successfu<br>1130000<br>In Words:<br>Next bid price:<br>Bid increment: | lly.<br>Rs. 1.00 Place Bid<br>Eleven Lakhs Thirty Thousand Only<br>1121000<br>1000 |           |
| Item Name:                                       | Item No 2<br>Item Attachment:-    | PDF                                                                                |                             |                   |                                                                                   |                                                                                    |           |
| End Date / Time:                                 | 2017-12-15 18:00:00               |                                                                                    |                             |                   |                                                                                   |                                                                                    |           |
| Opening Price:                                   | 500000.00                         | Las                                                                                | st Bid:                     |                   |                                                                                   |                                                                                    |           |
| Alias                                            | В                                 | 3id Rank                                                                           |                             |                   | Operation                                                                         |                                                                                    |           |

|                                                                                                    |                                                                                                    |                                                                                                    |                                                        |                                                                                                    | There is a second second                                                                                                    |                                                                                        | Ident (Mandan)                                                                                                    |
|----------------------------------------------------------------------------------------------------|----------------------------------------------------------------------------------------------------|----------------------------------------------------------------------------------------------------|--------------------------------------------------------|----------------------------------------------------------------------------------------------------|----------------------------------------------------------------------------------------------------|----------------------------------------------------------------------------------------|----------------------------------------------------------------------------------------------------|
| IO - ePROCUREMENT                                                                                                    |                                                                                                    |                                                                                                    |                                                        | Serve                                                                                                    | r Time: 12/14/2017                                                                                                    | 12:16   💍 vkttestbi                                                                    | Ider1 (Vendor)                                                                                                    |
| shboard Download                                                                                                    |                                                                                                    |                                                                                                    |                                                        |                                                                                                    | Auctions                                                                                                    | My Briefcase Alerts                                                                    | Setting My Profile                                                                                                    |
| Siboard Dominad                                                                                                    | Enabled                                                                                                    |                                                                                                    |                                                        | in Words:                                                                                                    | riadiono                                                                                                    | Thy billingse meres e                                                                  |                                                                                                    |
|                                                                                                    |                                                                                                    |                                                                                                    |                                                        | Next bid price:                                                                                                    | 1131000                                                                                                    |                                                                                        |                                                                                                    |
|                                                                                                    |                                                                                                    |                                                                                                    |                                                        | Bid increment:                                                                                                    | 1000                                                                                                    |                                                                                        |                                                                                                    |
| em Name:                                                                                                    | Item No 2                                                                                                    | L                                                                                                    |                                                        |                                                                                                    |                                                                                                    |                                                                                        |                                                                                                    |
|                                                                                                    | Item Attachment                                                                                                    | PDF                                                                                                    |                                                        |                                                                                                    |                                                                                                    |                                                                                        |                                                                                                    |
| nd Date / Time:                                                                                                    | 2017-12-15 18:00:0                                                                                                    | 0                                                                                                    | Last Bid:                                              |                                                                                                    |                                                                                                    |                                                                                        |                                                                                                    |
| lias                                                                                                    |                                                                                                    | Bid Rank                                                                                                    |                                                        | Operation                                                                                                    |                                                                                                    |                                                                                        |                                                                                                    |
|                                                                                                    |                                                                                                    |                                                                                                    |                                                        |                                                                                                    |                                                                                                    |                                                                                        |                                                                                                    |
|                                                                                                    |                                                                                                    |                                                                                                    |                                                        | 600000                                                                                                    | Rs. 1.00                                                                                                    | Place Bid                                                                              |                                                                                                    |
|                                                                                                    |                                                                                                    |                                                                                                    |                                                        | In Words:<br>Next bid price:                                                                                                    | Six Lakhs Onl                                                                                                    | V                                                                                      |                                                                                                    |
|                                                                                                    |                                                                                                    |                                                                                                    |                                                        | Bid increment:                                                                                                    | 500                                                                                                    |                                                                                        |                                                                                                    |
|                                                                                                    | Item No 3                                                                                                    |                                                                                                    |                                                        |                                                                                                    |                                                                                                    |                                                                                        |                                                                                                    |
| em Name:                                                                                                    | These Attachs                                                                                                    |                                                                                                    |                                                        |                                                                                                    |                                                                                                    |                                                                                        |                                                                                                    |
| nd Date / Time:                                                                                                    | 2017-12-15 18:00:0                                                                                                    |                                                                                                    |                                                        |                                                                                                    |                                                                                                    |                                                                                        |                                                                                                    |
| pening Price:                                                                                                    | 100000.00                                                                                                    |                                                                                                    | Last Bid:                                              |                                                                                                    |                                                                                                    |                                                                                        |                                                                                                    |
| lias                                                                                                    |                                                                                                    | Bid Rank                                                                                                    |                                                        | Operation                                                                                                    |                                                                                                    |                                                                                        |                                                                                                    |
|                                                                                                    |                                                                                                    |                                                                                                    |                                                        |                                                                                                    | Rs. 1.00                                                                                                    | Place Bid                                                                              |                                                                                                    |
|                                                                                                    |                                                                                                    |                                                                                                    |                                                        | In Words:                                                                                                    | 1.00                                                                                                    |                                                                                        |                                                                                                    |
|                                                                                                    |                                                                                                    |                                                                                                    |                                                        | Next bid price:                                                                                                    | 100000                                                                                                    |                                                                                        |                                                                                                    |
|                                                                                                    |                                                                                                    |                                                                                                    |                                                        |                                                                                                    |                                                                                                    |                                                                                        |                                                                                                    |
| ned & Maintained By Nexter                                                                                                    | nders India Pvt. Ltd.                                                                                                    |                                                                                                    |                                                        | Bid increment:                                                                                                    | 100<br>pyright � 2016 nexten                                                                                                    | ders eProcurement   Pox                                                                | vered by NEXTENSE                                                                                                    |
| ned & Maintained By Nexter                                                                                                    | nders India Pvt. Ltd.<br>rren: X                                                                                                    |                                                                                                    |                                                        | Bid increment:                                                                                                    | 100<br>pyright ∲ 2016 nexten                                                                                                    | ders eProcurement   Pox                                                                | vered by NEXTENDE                                                                                                    |
| hed & Maintained By Nexter                                                                                                    | nders India Pvt. Ltd.<br>rem X<br>https://demo.maharashtra                                                                                                    | unextprocure.in/mana                                                                                                    | geauctions/auction_item_list/MzUz                      | Bid increment:                                                                                                    | 100<br>pyright <b>\$</b> 2016 nexten                                                                                                    | ders eProcurement   Pov                                                                | vered by NEXTERNE                                                                                                    |
| A Maintained By Nexter<br>T maharashtra e-Procu<br>C A Secure   †<br>10 - ePROCUREMENT                                                                                                    | nders India Pvt. Ltd.<br>ren: ×<br>https://demo.maharashtra                                                                                                    | unextprocure.in/mana                                                                                                    | geauctions/auction_item_list/MzUz                      | Bid increment:<br>Co<br>Serve                                                                                                    | 100<br>pyright & 2016 nexten<br>r Time: 12/14/2017                                                                                                    | iers eProcurement   Pov                                                                | vered by NEXTENDE                                                                                                    |
| And & Maintained By Nexter<br>Maharashtra e-Procu<br>C   Secure   t<br>IO - ePROCUREMENT                                                                                                    | nders India Pvt. Ltd.<br>ren: ×<br>https://demo.maharashtra                                                                                                    | unextprocure.in/mana                                                                                                    | geauctions/auction_item_list/MzUz                      | Bid increment:<br>Co<br>Serve                                                                                                    | 100<br>pyright & 2016 nexten<br>r Time: 12/14/2017                                                                                                    | iers eProcurement   Pov<br>12:17   💍 vkttestbi                                         | ider1 (Vendor)                                                                                                    |
| A Maintained By Nexter<br>(X) maharashtra e-Procu<br>(X) (A) (A) (A) (A)<br>(X) (A) (A) (A) (A)<br>(A) (A) (A) (A) (A) (A)<br>(A) (A) (A) (A) (A) (A) (A) (A)<br>(A) (A) (A) (A) (A) (A) (A) (A) (A) (A)<br>(A) (A) (A) (A) (A) (A) (A) (A) (A) (A)                                                                                                    | nders India Pvt. Ltd.<br>rem: X<br>https://demo.maharashtra                                                                                                    | unextprocure.in/mana                                                                                                    | geauctions/auction_item_list/MzUz                      | Bid increment:<br>Co<br>Serve                                                                                                    | 100<br>pyright & 2016 nexten<br>r Time: 12/14/2017                                                                                                    | iers eProcurement   Pov<br>12:17   🙆 vkttestbi<br>iiii iiiiiiiiiiiiiiiiiiiiiiiiiiiiiii | Ider1 (Vendor)                                                                                                    |
| ed & Maintained By Nexter<br>maharashtra e-Procu<br>C   Secure   †<br>O - ePROCUREMENT<br>Shboard Download                                                                                                    | nders India Pvt. Ltd.<br>rem ×<br>https://demo.maharashtra<br>https://demo.maharashtra<br>bttps://demo.maharashtra                                                                                                    | unextprocure.in/mana                                                                                                    | geauctions/auction_item_list/MzUz                      | Bid increment:<br>Co<br>Serve                                                                                                    | 100<br>pyright & 2016 nexten<br>r Time: 12/14/2017<br>&<br>Auctions<br>1131000                                                                                                    | ers eProcurement   Pov<br>12:17   👌 vkttestbi<br>My Briefcase Alerts S                 | vered by                                                                                                    |
| ed & Maintained By Nexter<br>maharashtra e-Procu<br>C   Secure   t<br>O - ePROCUREMENT<br>Shboard Download                                                                                                    | nders India Pvt. Ltd.<br>rem ×<br>https://demo.maharashtra<br>https://demo.maharashtra<br>https://demo.maharashtra                                                                                                    | anextprocure.in/mana                                                                                                    | geauctions/auction_item_list/MzUz                      | Bid increment:<br>Co<br>Serve<br>Next Did price:<br>Bid increment:                                                                | 100<br>pyright & 2016 nexten<br>r Time: 12/14/2017<br>&<br>Auctions<br>1131000<br>1000                                                                                                    | ders eProcurement   Pov<br>12:17   💍 vkttestbie<br>My Briefcase Alerts S               | vered by                                                                                                    |
| ed 6. Maintained By Nexter<br>maharashtra e-Procu<br>C  Secure   †<br>O - ePROCUREMENT<br>shboard Download                                                                                                    | nders India Pvt. Ltd.<br>rem ×<br>https://demo.maharashtra<br>heip<br>Heip<br>Service<br>Enabled                                                                                                    | anextprocure.in/mana                                                                                                    | geauctions/auction_item_list/MzUz                      | Bid increment:<br>Co<br>Server<br>Next Did price:<br>Bid increment:                                                               | 100<br>pyright & 2016 nexten<br>r Time: 12/14/2017<br>&<br>Auctions<br>1131000<br>1000                                                                                                    | ders eProcurement   Pov<br>12:17   💍 vkttestbie<br>My Briefcase Alerts S               | vered by                                                                                                    |
| eed & Maintained By N8Xt@<br>maharachtra e-Procu<br>C  Secure   1<br>construction<br>schoord Download<br>eem Name:                                                                                                    | nders India Pvt. Ltd.<br>rem ×<br>https://demo.maharashtra<br>heip Service<br>Enabled<br>Item No 2<br>Item Attachment                                                                                                    | enextprocure.in/mana                                                                                                    | geauctions/auction_item_list/MzUz                      | Bid increment:<br>Co<br>Serve<br>Next Did price:<br>Bid increment:                                                                | 100<br>pyright & 2016 nexten<br>r Time: 12/14/2017<br>&<br>Auctions<br>1131000<br>1000                                                                                                    | ders eProcurement   Pov<br>12:17   8 vkttestbi<br>19 Briefcase Alerts S                | ider1 (Vendor)                                                                                                    |
| ed & Maintained By N8Xt8r<br>maharashtra e-Procu<br>C  Secure   t<br>O - ePROCUREMENT<br>shboard  Download<br>em Name:<br>td Date / Time:                                                                                                    | nders India Pvt. Ltd.<br>rem ×<br>https://demo.maharashtra<br>Heip Sorvice<br>Enabled<br>Item No 2<br>Item Attachment<br>2017-12-15 18:00:0                                                                                                    | unextprocure.in/mana                                                                                                    | geauctions/auction_item_list/MzUz                      | Bid increment:<br>Co<br>Serve<br>Next bid price:<br>Bid increment:                                                                | 100<br>pyright & 2016 nexten<br>r Time: 12/14/2017<br>&<br>Auctions<br>1131000<br>1000                                                                                                    | ders eProcurement   Pov<br>12:17   💩 vkttestbi<br>My Briefcase Alerts S                | ider1 (Vendor)                                                                                                    |
| ed & Maintained By Naxter<br>matharashtra e-Procu<br>C  Secure   1<br>o - ePROCUREMENT<br>shboard  Download<br>em Name:<br>ad Date / Time:<br>pening Price:                                                                                                    | nders India Pvt. Ltd.<br>rem ×<br>https://demo.maharashtra<br>Heip Service<br>Enabled<br>Item No 2<br>Item Attachment<br>2017-12-15 18:00:0                                                                                                    | i.nextprocure.in/mana                                                                                                    | igeauctions/auction_item_list/MzUz                     | Bid increment:<br>Co<br>Serve<br>Next bid price:<br>Bid increment:                                                                | 100<br>pyright & 2016 nexten<br>r Time: 12/14/2017<br>&<br>Auctions<br>1131000<br>1000                                                                                                    | ders eProcurement   Pov<br>12:17   🙆 vkttestbi<br>My Briefcase Alerts S                | Ider 1 (Vendor)                                                                                                    |
| ed & Maintained By Naxter<br>maharashtra e-Procu<br>C  Secure   +<br>O - ePROCUREMENT<br>babboard Download<br>em Name:<br>ad Date / Time:<br>pening Price:<br>Ulias                                                                                                    | nders India Pvt. Ltd.<br>rem X<br>https://demo.maharashtra<br>https://demo.maharashtra<br>service<br>Enabled<br>Item No 2<br>Item Attachment<br>2017-12-15 18:00:0<br>500000.00                                                                                                    | Linextprocure.in/mana                                                                                                    | rgeauctions/auction_item_list/MzUz<br>Last Bid:        | Bid increment:<br>Co<br>Serve<br>Bid increment:<br>Bid named surgesfi                                                             | 100<br>pyright & 2016 nexten<br>r Time: 12/14/2017<br>& & & & & & & & & & & & & & & & & & &                                                                                                     | ders eProcurement   Pov<br>12:17   🙆 vkttestbi<br>My Briefcase Alerts S                | eered by                                                                                                    |
| ed & Maintained By NEXtér<br>maharachtra e-Procu<br>C  C  Secure  }<br>HO - ePROCUREMENT<br>Schoord Download<br>em Name:<br>nd Date / Time:<br>pening Price:<br>Nias                                                                                                    | nders India Pvt. Ltd.<br>rem X<br>https://demo.maharashtra<br>help service<br>Enabled<br>Item No 2<br>Item Attachment<br>2017-12-15 18:00:0<br>500000.00                                                                                                    | nextprocurein/mana<br>                                                                                                    | igeauctions/auction_item_list/MzUz<br>Last Bid:        | Bid increment:<br>Co<br>Serve<br>Bid increment:<br>Bid increment:<br>Departure<br>Bid placed successful                           | 100<br>pyright & 2016 nexten<br>r Time: 12/14/2017<br>Auctions<br>1131000<br>1000                                                                                                    | ders eProcurement   Pou                                                                | vered by Carlor<br>der 1 (Vendor)<br>Setting My Profile                                                                                                    |
| And & Maintained By NEXtér<br>maharachtra e-Procu<br>C   C   Secure   1<br>C   - ePROCUREMENT<br>Shoard Download<br>em Name:<br>Id Date / Time:<br>pening Price:<br>Jias                                                                                                    | nders India Pvt. Ltd.<br>rem ×<br>https://demo.maharashtra<br>help savce<br>Enabled<br>Item No 2<br>Item Attachment<br>2017-12-15 18:00:0<br>500000.00                                                                                                    | nextprocure.in/mana                                                                                                    | igeauctions/auction_item_list/MzUz<br>Last Bid:        | Bid increment:                                                                                                    | 100<br>pyright & 2016 nexten<br>r Time: 12/14/2017<br>Auctions<br>1131000<br>1000<br>1000                                                                                                    | ders eProcurement   Pou                                                                | vered by f A Toria                                                                                                    |
| ed & Maintained By NaXter<br>maharashtra e-Procu<br>C  Secure   1<br>C  PROCUREMENT<br>Download<br>em Name:<br>Id Date / Time:<br>pening Price:<br>Ulias                                                                                                    | hders India Pvt. Ltd.<br>rem X<br>https://demo.maharashtra<br>Help Savce<br>Enabled<br>Item No 2<br>Item Attachment<br>2017-12-15 18:00:0<br>500000.00                                                                                                    | unextprocure.in/mana                                                                                                    | igeauctions/auction_item_list/MzUz                     | Bid increment:                                                                                                    | 100<br>pyright & 2016 nexten<br>r Time: 12/14/2017<br>Auctions<br>1131000<br>1000<br>ally.<br>Rs. 1.00<br>600500                                                                                                    | ders eProcurement   Pou                                                                | Ider1 (Vendor)                                                                                                    |
| ed & Maintained By NaXter<br>maharachtra e-Procu<br>C  Secure   1<br>o - ePROCUREMENT<br>bibboard Download<br>em Name:<br>ad Date / Time:<br>bening Price:<br>lias                                                                                                    | hders India Pvt. Ltd.<br>rem X<br>https://demo.maharashtra<br>Help Savce<br>Enabled<br>Item No 2<br>Item Attachment<br>2017-12-15 18:00:0<br>500000.00                                                                                                    | unextprocure.in/mana                                                                                                    | igeauctions/auction_item_list/MzUz                     | Bid increment:                                                                                                    | 100<br>pyright & 2016 nexten<br>r Time: 12/14/2017<br>Auctions<br>1131000<br>1000<br>ally.<br>Rs. 1.00<br>600500<br>500                                                                                                    | ders eProcurement   Pou                                                                | Ider1 (Vendor)                                                                                                    |
| ed & Maintained By NaXter<br>maharashtra e-Procu<br>C  Secure 1<br>C  Secure 1<br>Secure 1<br>Se | hders India Pvt. Ltd.<br>rem X<br>https://demo.maharashtra<br>Help Enabled<br>Item No 2<br>Item Attachment<br>2017-12-15 18:00:0<br>500000.00                                                                                                    | Linextprocure.in/mana                                                                                                    | igeauctions/auction_item_list/MzUz                     | Bid increment:                                                                                                    | 100<br>pyright & 2016 nexten<br>r Time: 12/14/2017<br>Auctions<br>1131000<br>1000<br>1000  | ders eProcurement   Pou                                                                | Vered by Control of the second second |
| ed & Maintained By NaXter<br>maharashtra e-Procu<br>C  Secure  <br>KO - ePROCUREMENT<br>Shoard Download<br>em Name:<br>and Date / Time:<br>pening Price:<br>Nias                                                                                                    | nders India Pvt. Ltd.<br>rem X<br>https://demo.maharashtra<br>Help Savde<br>Enabled<br>Item No 2<br>Item Attachment<br>2017-12-15 18:00:0<br>500000.00                                                                                                    | Linextprocure.in/mana                                                                                                    | geauctions/auction_item_list/MzUz                      | Bid increment:                                                                                                    | 100<br>pyright & 2016 nexten<br>r Time: 12/14/2017<br>Auctions<br>1131000<br>1000<br>1000  | ders eProcurement   Pou                                                                | vered by                                                                                                    |
| een Name:<br>Haintained By NEXTER<br>More ePROCUREMENT<br>More ePROCUREMENT<br>More ePROCUREMENT<br>More ePROCUREMENT<br>More entry entry                                                                                                    | Item No 2<br>Item No 3<br>Item Attachment<br>2017-12-15 18:00:0                                                                                                    | Linextprocure.in/mana<br>extprocure.in/mana<br>                                                                                                    | geauctions/auction_item_list/MzUz<br>Last Bid:         | Bid increment:<br>Co<br>Serve<br>Bid increment:<br>Bid increment:<br>In Words:<br>Next bid price:<br>Bid increment:               | 100<br>pyright \$ 2016 nexten<br>r Time: 12/14/2017<br>Auctions<br>1131000<br>1000<br>1000 | Jers eProcurement   Pou                                                                | vered by CALLER                                                                                                    |
| een Name:<br>Ind Date / Time:<br>pening Price:<br>Honote / Time:<br>honote / Time:<br>ho                                                                                                    | Item No 3<br>Item Attachment<br>2017-12-15 18:00:0<br>100000.00                                                                                                    | Linextprocure.in/mana<br>Linextprocure.in/mana<br>Bid Rank<br>H1                                                                                                    | Igeauctions/auction_item_list/MzUz                     | Bid increment:<br>Co<br>Server<br>Bid increment:<br>Bid piaced successfu<br>In Words:<br>Next bid price:<br>Bid increment:        | 100<br>pyright & 2016 nexten<br>r Time: 12/14/2017<br>Auctions<br>1131000<br>1000<br>1000<br>1000<br>Sily.<br>Rs. 1.00<br>600500<br>500                                                                                                    | Sers eProcurement   Pov                                                                | ider1 (Vendor)                                                                                                    |
| And & Maintained By Naxter<br>mathanashtra e-Procu<br>C  Secure   1<br>Secure   1<br>No - ePROCUREMENT<br>Sebboard Download<br>tem Name:<br>Ind Date / Time:<br>pening Price:<br>Mias<br>tem Name:<br>Ind Date / Time:<br>pening Price:<br>Mias                                                                                                    | hders India Pvt. Ltd.<br>rem ×<br>https://demo.maharashtra<br>heip Service<br>Enabled<br>Item No 2<br>Item Attachment<br>2017-12-15 18:00:0<br>Item Attachment<br>2017-12-15 18:00:0<br>Item Attachment                                                                                                    | Linextprocure.in/mana<br>Linextprocure.in/mana<br>Bid Rank<br>H1                                                                                                    | Igeauctions/auction_item_list/MzUz                     | Bid increment:<br>Co<br>Server<br>Bid increment:<br>Bid increment:<br>In Words:<br>Next bid price:<br>Bid increment:<br>Operation | 100<br>pyright & 2016 nexten<br>r Time: 12/14/2017<br>& & & & & & & & & & & & & & & & & & &                                                                                                     | Sers eProcurement   Pou                                                                | ider 1 (Vendor)                                                                                                    |
| And & Maintained By Nexter<br>The mathematical procession<br>The mathematical procession<br>The secure of the secure of the secure<br>The secure of the secure of th                                                                                                    | hders India Pvt. Ltd.<br>rem X<br>https://demo.maharashtra<br>heip Service<br>Enabled<br>Item No 2<br>Item Attachment<br>2017-12-15 18:00:0<br>S00000.00<br>Item Attachment<br>2017-12-15 18:00:0<br>Item Attachment<br>2017-12-15 18:00:0                                                                                                    | Linextprocure.in/mana                                                                                                    | Igeauctions/auction_item_list/MzUz                     | Bid increment:                                                                                                    | 100<br>pyright \$ 2016 nexten<br>r Time: 12/14/2017<br>Auctions<br>1131000<br>1000<br>1000<br>1000<br>1000<br>1000<br>800500<br>500<br>500<br>85, 1.00                                                                                                    | Sers eProcurement   Pou                                                                | ered by                                                                                                    |
| And & Maintained By Nexter<br>The Maintained By Nexter<br>The Secure IP<br>C Secure IP<br>RO - ePROCUREMENT<br>School Download<br>The Name:<br>Ind Date / Time:<br>pening Price:<br>Alias<br>The Name:<br>Ind Date / Time:<br>pening Price:<br>Alias                                                                                                    | hders India Pvt. Ltd.<br>rem X<br>https://demo.maharashtra<br>Help Service<br>Enabled<br>Item No 2<br>Item Attachment<br>2017-12-15 18:00:0<br>Item Attachment<br>2017-12-15 18:00:0                                                                                                    | Sinextprocure.in/mana<br>Display the second second se | Last Bid:                                              | Bid increment:                                                                                                    | 100<br>pyright & 2016 nexten<br>r Time: 12/14/2017<br>Auctions<br>1131000<br>1000<br>1000  | Sers eProcurement   Pou                                                                | ered by                                                                                                    |
| en Name:<br>d Date / Time:<br>pening Price:<br>lias                                                                                                    | nders India Pvt. Ltd. rem X Ittps://demo.maharashtra Ittps://demo.maharashtra Ittps://demo.mahar | s.nextprocure.in/mana<br><br>Bid Rank<br>H1<br>Bid Rank                                                                                                    | igeauctions/auction_item_list/MzUz Last Bid: Last Bid: | Bid increment:                                                                                                    | 100<br>pyright \$ 2016 nexten<br>r Time: 12/14/2017<br>Auctions<br>1131000<br>1000<br>1000<br>1000<br>1000<br>1000<br>88. [1.00<br>One Lakhs Fif<br>100000                                                                                                    | ders eProcurement   Pou                                                                | ered by                                                                                                    |

Once all the payments done successfully, system will take you to live auction page as, shown above. The option available to you place bid will be as per rules of auction. Now, can start bidding for the required item/s, as shown in above screen shots.

### 4. Closing Of e-Auction

Closing takes place automatically or at the instance of the initiator as per business rules governing the auction.